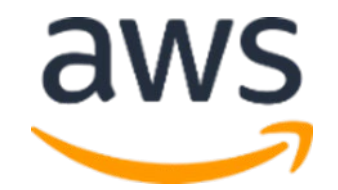

# **Amazon Web Services**

Lab1. Copy RDS Source Data - Prelab September 2021

#### Table of Contents

| About the lab setup:                                                 | 3                            |
|----------------------------------------------------------------------|------------------------------|
| Setup Cloud9 IDE for Data CopyErro                                   | r! Bookmark not defined.     |
| Create an EC2 Environment with the Console                           | Error! Bookmark not defined. |
| Copy Data across from staging Amazon S3 bucket to your S3 bucketErro | r! Bookmark not defined.     |
| Verify the DataErro                                                  | r! Bookmark not defined.     |
| Next Steps                                                           | 7                            |
| Appendix A: Self-Paced Data Lake LabErro                             | r! Bookmark not defined.     |

#### About the lab setup:

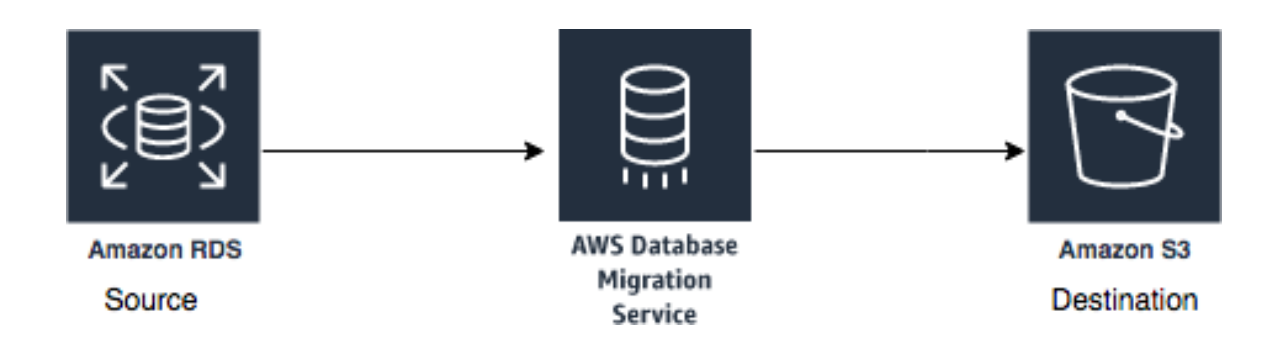

RDS Postgres Database is used as a source of ticket sales system for sporting events. It stores transaction information about ticket sales price to selected people and ticket ownership transfer with additional tables for event details. AWS Database Migration Service (DMS) is used for a full data load from the Amazon RDS source to Amazon S3 bucket.

Before the Glue lab starts, you might choose to skip the DMS data migration, instead copy the source data to your S3 bucket directly.

In today's lab, you will copy the data from a centralized S3 bucket to your AWS account, crawl the dataset with AWS Glue crawler for metadata creation and transform the data with AWS Glue to Query data and create a View with Athena and Build a dashboard with Amazon QuickSight.

# Open AWS CloudShell

Open <u>AWS CloudShell</u> in us-east-1 (N. Virginia) region. It will open a terminal window in the browser. (If there is a pop-up, close it)

We will be launching CloudShell in us-east-1 (N. Virginia) region irrespective of where you are running this whole workshop. By executing the following command you will be copying the data to the correct S3 bucket in whatever region it belongs (It can also be across region).

#### Copy Data across from staging Amazon S3 bucket to your S3 bucket

1. Issue the following command in the terminal, and replace the bucket name with your own one.

aws s3 cp --recursive --copy-props none s3://aws-dataengineering-day.workshop.aws/data/ s3://<YourBucketName>/tickets/

The data will be copied to your S<sub>3</sub> Bucket and you will see the following:

| AWS CloudShell                                                                                                    | Actions <b>v</b>                                                                                                    | ۲                                                                                                    |
|----------------------------------------------------------------------------------------------------|----------------------------------------------------------------------------------------------------|----------------------------------------------------------------------------------------------------|
| us-east-1                                                                                                    |                                                                                                    |                                                                                                    |
| Preparing your terminal<br>[cloudshell-user@ip-10-1-58-162 ~]\$ Try these commands to get started:<br>ans help or aws «command» help or aws «command»cli-auto-prompt<br>[cloudshell-user@ip-10-1-58-162 ~]\$ aws s3 cprecursivecopy-props none s3://aws-dataengineering-day.workshop.aws/data<br>mslob3bucket-3or58-162 ~]\$ aws s3 cprecursivecopy-props none s3://aws-dataengineering-day.workshop.aws/data/<br>those is the sample of the sample of the sa | a/ s3://dmslab-st<br>slabs3bucket-3or5<br>islabs3bucket-3or5<br>islabs3bucket-3or53urfr<br>dmslabs3bucket-3o<br>ibucket-3or53urfru<br>ibucket-3or53urfru<br>ibucket-3or53urfru<br>ibucket-3or53urfru<br>ibucket-3or53urfru<br>islabs3bucket-3or53urfru<br>islabs3bucket-3or53urfru<br>isla | tudent-<br>53urfru<br>53urfru<br>fru9/tic<br>or53urf<br>u9/tick<br>/ticket<br>u9/tick<br>ru9/tic<br>urfru9/<br>53urfru<br>ickets/<br>ket-3or |
| <pre>copy: s3://aws-dateengineering-day.workshop.aws/data/dms_sample/person/LOAD00000001.csv to s3://dmslab-student-dmslabs3bu<br/>s/dms_sample/person/LOAD00000001.csv</pre>                                                                                                    | icket-3or53urfru9/                                                                                                    | /ticket                                                                                                    |
| <pre>copy: s3://aws-dataengineering-day.workshop.aws/data/dms_sample/sporting_event_ticket/LOAD00000001.csv to s3://dmslab-stu<br/>53urfru9/tickets/dms_sample/sporting_event_ticket/LOAD00000001.csv<br/>[cloudshell-user@tp-10-1-58-162 ~]\$</pre>                                                                                                    | dent-dmslabs3buck                                                                                                    | ket-3or                                                                                                    |

#### Verify the Data

- 1. Open the S3 console and view the data that was copied through CloudShell terminal.
- 2. Your S3 bucket name will look like below :

BucketName/bucket\_folder\_name/schema\_name/table\_name/objects/

3. In our lab example this becomes: "/<BucketName>/tickets/dms\_sample" with a separate path for each table\_name

| Amazon S            | 3 > mod-3fccddd609114925-dmslabs3bucker                                                | -1ut2vprjqnoe1 >             | tickets/ > dms_sample/                 |                              |                          |                           |
|---------------------|----------------------------------------------------------------------------------------|------------------------------|----------------------------------------|------------------------------|--------------------------|---------------------------|
| dms_                | _sample/                                                                               |                              |                                        |                              |                          | 🗇 Copy S3 URI             |
| Object              | ts Properties                                                                          |                              |                                        |                              |                          |                           |
|                     |                                                                                        |                              |                                        |                              |                          |                           |
| Obje                | <b>cts</b> (15)                                                                        |                              |                                        |                              |                          |                           |
| Objects<br>grant th | are the fundamental entities stored in Amazon S3. You c<br>nem permissions. Learn more | an use <b>Amazon S3 inve</b> | ntory 🗹 to get a list of all objects i | in your bucket. For others t | o access your objects, y | you'll need to explicitly |
| C                   | 🗇 Copy S3 URI 🗇 Copy URL                                                               | 🕑 Download                   | Open 🖸 Delete                          | Actions 🔻                    | Create folder            | \Lambda Upload            |
| Q F                 | ind objects by prefix                                                                  |                              |                                        |                              |                          | < 1 > 💿                   |
| -                   |                                                                                        |                              |                                        |                              |                          |                           |
|                     | Name 🔺                                                                                 | Туре                         |                                        | ⊽ Size                       |                          | e class 🗢                 |
|                     | 🗅 mlb_data/                                                                            | Folder                       | -                                      |                              |                          |                           |
|                     | 🗅 name_data/                                                                           | Folder                       | -                                      |                              |                          |                           |
|                     | 🗅 nfl_data/                                                                            | Folder                       | -                                      |                              |                          |                           |
|                     | nfl_stadium_data/                                                                      | Folder                       | -                                      |                              |                          |                           |
|                     | 🗅 person/                                                                              | Folder                       | -                                      |                              |                          |                           |
|                     | 🗅 player/                                                                              | Folder                       | -                                      |                              |                          |                           |
|                     | seat_type/                                                                             | Folder                       | -                                      |                              |                          |                           |
|                     | 🗅 seat/                                                                                | Folder                       | -                                      |                              |                          |                           |
|                     | Sport_division/                                                                        | Folder                       | -                                      |                              |                          |                           |
|                     | sport_league/                                                                          | Folder                       | -                                      |                              |                          |                           |
|                     | sport_location/                                                                        | Folder                       | -                                      |                              |                          |                           |
|                     | Sport_team/                                                                            | Folder                       | -                                      |                              |                          |                           |
|                     | sporting_event_ticket/                                                                 | Folder                       | -                                      |                              |                          |                           |
|                     | sporting_event/                                                                        | Folder                       | -                                      |                              |                          |                           |
|                     | ticket_purchase_hist/                                                                  | Folder                       | -                                      |                              |                          |                           |

Copyright 2021, Amazon Web Services, All Rights Reserved Page 4

- 4. Navigate to one of the files and review it using <u>S3 Select</u>:
  - a. Navigate in to the directory named **player** and select the check box next to the file name.
  - b. Click the Actions dropdown button and choose Query with S3 Select.

| layer/                                                                                                    |                                                        | 🗇 Copy S3 UR                   |
|----------------------------------------------------------------------------------------------------|--------------------------------------------------------|--------------------------------|
| Objects Properties                                                                                                    |                                                        |                                |
| Objects (1)         Objects are the fundamental entities stored in Amazon 53. You can use Amazon 53 inventory 12 to get a list of all objects in y grant them permissions. Learn more 12         O       O         O       O | our bucket. For others to access your obje             | cts, you'll need to explicitly |
| C     Di     Copy S3 URI     Di     Copy URL     Di     Download     Open     Di     Delete       Q     Find objects by prefix                                                                                               | Actions A Create fold Download as Calculate total size | er [r] Upload                  |
| ✓ Name 		 Type 		 Last modified                                                                                                    | Сору                                                   | Storage class                  |
| C LOAD00000001.csv csv September 15, 2021, 10:05:44 (UTC+02:00)                                                                                                    | Move                                                   | Standard                       |
|                                                                                                    | Initiate restore                                       |                                |
|                                                                                                    | Query with 55 Select                                   |                                |
|                                                                                                    | Banama abject                                          |                                |
|                                                                                                    | Edit storage class                                     |                                |
|                                                                                                    | Edit server-side encryption                            |                                |
|                                                                                                    | Edit metadata                                          |                                |
|                                                                                                    |                                                        |                                |
|                                                                                                    | Edit tags                                              |                                |

c. In the Query with S3 Select page, leave the default value for Input Settings and SQL Query and click **Run SQL query**.

| Input settings                                                            |                                                                                                    |
|---------------------------------------------------------------------------|----------------------------------------------------------------------------------------------------|
| Path                                                                      |                                                                                                    |
| s3://mod-3fccddd609114925-dm                                              | :labs3bucket-1ut2vprjqnoe1/tickets/dms_sample/player/LOAD00000001.csv                                                                                                    |
| Size                                                                      |                                                                                                    |
| 393.3 KB (402738.0 B)                                                     |                                                                                                    |
| Format                                                                    |                                                                                                    |
|                                                                           |                                                                                                    |
|                                                                           |                                                                                                    |
| Apache Parquet                                                            |                                                                                                    |
|                                                                           |                                                                                                    |
| CSV delimiter                                                             |                                                                                                    |
|                                                                           |                                                                                                    |
|                                                                           |                                                                                                    |
| Caston                                                                    |                                                                                                    |
| Exclude the first line of CSV da<br>Enable this setting if CSV contains a | ta<br>header row.                                                                                                    |
| Compression                                                               |                                                                                                    |
| None                                                                      |                                                                                                    |
| GZIP                                                                      |                                                                                                    |
| O BZIP2                                                                   |                                                                                                    |
| Output settings                                                           |                                                                                                    |
| Format                                                                    |                                                                                                    |
| O CSV                                                                     |                                                                                                    |
| O JSON                                                                    |                                                                                                    |
|                                                                           |                                                                                                    |
| CSV delimiter                                                             |                                                                                                    |
| Comma                                                                     |                                                                                                    |
| O Tab                                                                     |                                                                                                    |
| Custom                                                                    |                                                                                                    |
|                                                                           |                                                                                                    |
| SOL querv                                                                 |                                                                                                    |
| Amazon S3 Select supports only the SEL                                    | ECT SQL command. Using the S3 console, you can extract up to 40 MB of records from an object that is up to 128 MB in size. To work with larger files or more records, use the AW |
| indeon by beleet supports only the see                                    | or more complex SQL queries, use Amazon Athena 🔀                                                                                                    |
| CLI, AWS SDK, or Amazon S3 REST API. F                                    |                                                                                                    |
| Add SQL from templates                                                    | Run SQL query                                                                                                    |
| CLI, AWS SDK, or Amazon S3 REST API. F<br>Add SQL from templates          | Run SQL query<br>t for writing SQL queries, you can display the first 5 records of input data by running the following SQL query: SELECT * FROM s3objec                          |

d. It will execute the specified SQL query and return the first 5 lines from the CSV file.

| Query results<br>Query results are not available after you choose Close or navigate away. Choose Download results to download a copy of the following query results. | U Download results |
|----------------------------------------------------------------------------------------------------|--------------------|
| Status                                                                                                    |                    |
| Successfully returned 5 records in 208 ms Bytes returned: 352 B                                                                                                    |                    |
| Raw Formatted                                                                                                    |                    |
| id,sport_team_id,last_name,first_name,full_name                                                                                                    |                    |
| +1.000000000000000e+00,+1.3100000000000000e+02,Adam Loewen,Adam , Loewen<br>+1.10000000000000e+01,+1.31000000000000e+02,A.J. Pollock,A.J. , Pollock                  |                    |
| +2.1000000000000000+01,+1.3100000000000000+02,Alex Sanabia,Alex , Sanabia                                                                                            |                    |
| +3.1000000000000000000000000000000000000                                                                                                    |                    |
|                                                                                                    |                    |
|                                                                                                    |                    |

Note that column names are included in the file in the first row

Explore the objects in the S3 directory further.

#### **Next Steps**

In the next part of this lab, we will complete the following tasks:

• Extract, Transform and Load Data Lake with AWS Glue

If you If want to re-run the lab by yourself, please follow the lab instruction published in the GitHub:

https://github.com/aws-samples/data-engineering-for-aws-immersion-day